祝江华 2006-12-29 发表

H3C S7500交换机ISIS路由的配置 一 组网需求: 如图1,三台7500交换机通过互联,要求他们之间通过isis路由协议学到各自网段的路 由。 组网图: \_ H3C 7506-1 vlan-interface 1 НЗС 7506-2 192. 0. 1. 1/24  $\mathbf{X}$ vlan-interface 1 192.0.1.2/24 vlan-interface 2 vlan-interface 2 192.0.2.1/24 192.0.3.1/24 vlan-interface 2 192..3.2/24 H3C 7506-3 lan-interface 1 192.0.4.1/24 图1 ISIS配置组网图 三 配置步骤: 在H3C S7506-1和H3C S7506-2上使能IS-IS协议, 配置区域地址为47.0005 1, On H3C S7506-1: # 在S7506-1上启动isis路由协议 [H3C S7506-1]isis # 设置IS-IS 路由进程的网络实体名称 [H3C S7506-1-isis]network-entity 47.0005.aaaa.aaaa.aaaa.00 # 在相应虚接口上启用ISIS路由协议 [H3C S7506-1]interface Vlan-interface 1 [H3C S7506-1-Vlan-interface1]isis enable [H3C S7506-1]interface Vlan-interface 2 [H3C S7506-1-Vlan-interface2]isis enable 2, On H3C S7506-2: # 在S7506-2上启动isis路由协议 [H3C S7506-2]isis # 设置IS-IS 路由进程的网络实体名称 [H3C S7506-2-isis]network-entity 47.0005.bbbb.bbbb.bbbb.00 # 在相应虚接口上启用ISIS路由协议 [H3C S7506-2]interface Vlan-interface 1 [H3C S7506-2-Vlan-interface1]isis enable [H3C S7506-2]interface Vlan-interface 2 [H3C S7506-2-Vlan-interface2]isis enable 在H3C S7506-2上执行命令"display isis peer"显示IS-IS邻居表项 3、 On H3C S7506-3: #在S7506-3上启动isis路由协议 [H3C S7506-3]isis # 设置IS-IS 路由进程的网络实体名称 [H3C S7506-3-isis]network-entity 47.0005.cccc.cccc.ccc # 在相应虚接口上启用ISIS路由协议 [H3C S7506-3]interface Vlan-interface 1 [H3C S7506-3-Vlan-interface1]isis enable [H3C S7506-3]interface Vlan-interface 2 [H3C S7506-3-Vlan-interface2]isis enable 在H3C S7506-3上执行命令"display isis peer"显示IS-IS邻居表项

## 四 配置关键点:

以上仅为ISIS最基本的配置,如需要配置ISIS更丰富的功能,请参考《H3C S7500 系列以太网交换机命令手册》、《H3C S7500系列以太网交换机操作手册》。